# Microsoft 365 für Schüler

Einführung in die Verwendung des Microsoft 365 Portals

#### Zugangsdaten und Erstanmeldung Kennwortrücksetzung: Registrierung und Durchführung Grundsätzliche Informationen zur Nutzung

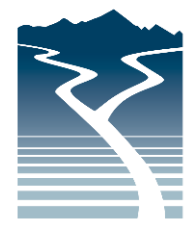

Staatliche Berufsschule Bad Tölz-Wolfratshausen

#### 26.06.2024

### Inhaltsverzeichnis

| (1) | Zugangsdaten                                                 | 1  |
|-----|--------------------------------------------------------------|----|
| (2) | Erstanmeldung                                                | 1  |
| (3) | Registrierung für die Kennwortrücksetzung                    | 3  |
| (4) | Rücksetzung des Kennwortes                                   | 10 |
| (5) | Ändern der registrierten Mobilfunknummer bzw. E-Mail-Adresse | 13 |
| (6) | Nutzung des Angebotes von Microsoft 365                      | 14 |

# (1) Zugangsdaten

- An allen Microsoft-365-Diensten (z. B. Webportal <u>https://www.office.com</u>, Teams-Messenger-App bzw. diverse weitere Programme/Apps) muss man sich zu deren Nutzung mit seiner Microsoft-365-Kennung anmelden. Unsere Schule hat allen aktiven Schülern hierfür kostenfreie Accounts erstellt. Die Zugangsdaten am beispielhaften und frei erfundenen Schüler Max Muster (geboren am 7.12.2008) lauten hierbei:
  - Benutzername: <u>max.muster@bs-tw.de</u>
    - $\circ$  Umlaute werden durch ae, oe oder ue ersetzt, ß durch ss.
    - Akzente entfallen.
    - Bei mehreren durch Leerzeichen getrennte Vornamen wird nur der 1. Vorname verwendet (z. B. wird ,Anna Lena' zu ,anna').
    - Leerzeichen im Nachnamen entfallen.
  - Erstanmeldungspasswort ist das Wort "Schule", unmittelbar gefolgt vom (sechsstelligen, Tag-Monat-Jahr) Geburtsdatum, also am obigen Beispiel: Schule071208
  - Im Zweifelsfall erhalten die Schüler ihre Zugangsdaten vom Klassenleiter.

# (2) Erstanmeldung

- 2. Gehen Sie mit einem aktuellen Browser (Firefox, Edge, Chrome, ...) auf die Seite <u>https://portal.office.com</u>.
- Es erscheint die Anmeldeseite von Microsoft 365. Geben Sie hier Ihre Zugangsdaten ein. Geben Sie keine eigene E-Mail-Adresse bzw. nicht die Zugangsdaten zu einem privaten Microsoft 365 Account an, sondern die schulische E-Mail-Adresse, die Ihnen zugewiesen wurde. Klicken Sie dann auf "Weiter".

Systembetreuer

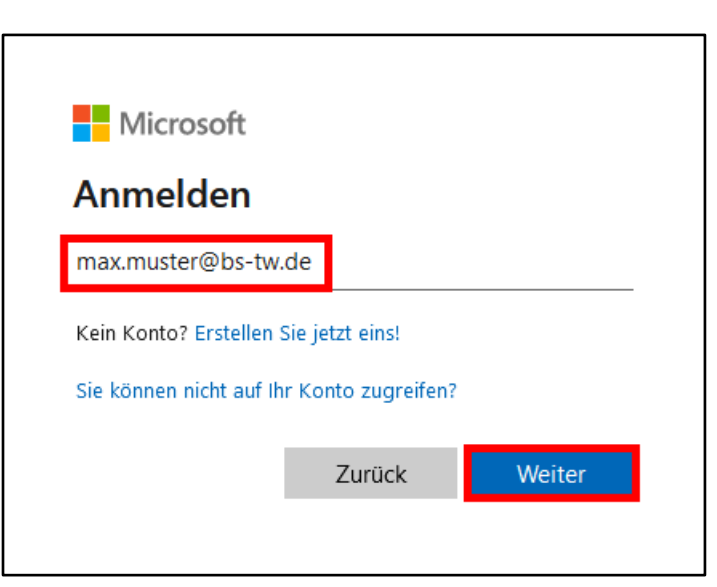

4. Geben Sie nun das Erstanmeldungspasswort ein, in unserem Beispiel Schule071208 Klicken Sie dann auf "Anmelden".

| Microsoft             |   |
|-----------------------|---|
| ← max.muster@bs-tw.de |   |
| Kennwort eingeben     | 1 |
|                       |   |
| •••••                 |   |
| Kennwort vergessen    |   |

5. Nun werden Sie aufgefordert, ein neues, eigenes Passwort zu vergeben. Geben Sie bei ,Aktuelles Kennwort' nochmals das Erstanmeldungspasswort ein. Bei ,Neues Kennwort' und ,Kennwort bestätigen' geben Sie 2 Mal Ihr neues, eigenes Passwort ein. Klicken Sie dann auf ,Anmelden'.

Die Sicherheitseinstellungen verhindern, dass zu schwache oder zu leicht erratbare Passwörter benutzt werden. Das Passwort muss mindestens 8 Zeichen lang sein und aus Groß- und Kleinbuchstaben, Ziffern und Symbolen bestehen, damit es vom System akzeptiert wird. Am besten sind sog. Passphrasen (siehe <u>www.welivesecurity.com</u> oder <u>www.heise.de</u>), da sie schwerer zu knacken, aber leichter zu merken sind.

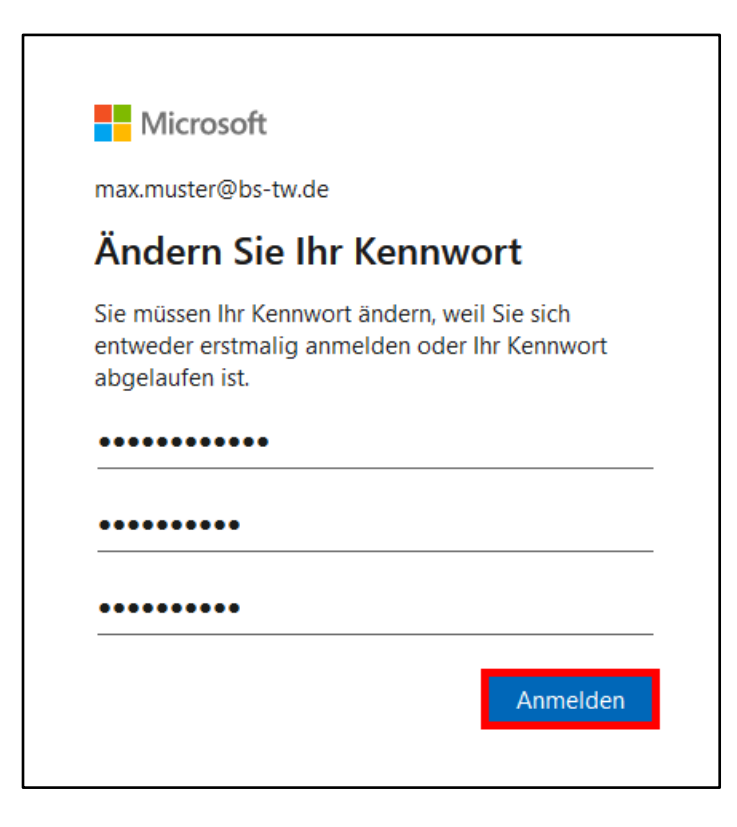

## (3) Registrierung für die Kennwortrücksetzung

6. Bei der ersten Anmeldung müssen Sie sich nun für die automatische Kennwortrücksetzung registrieren. Damit können Sie Ihr Passwort schnell und einfach zurücksetzen, falls Sie es einmal vergessen sollten. Sie müssen dafür eine Mobilfunknummer und eine E-Mail-Adresse hinterlegen. Klicken Sie dazu zunächst in dem angezeigten Fenster auf "Weiter".

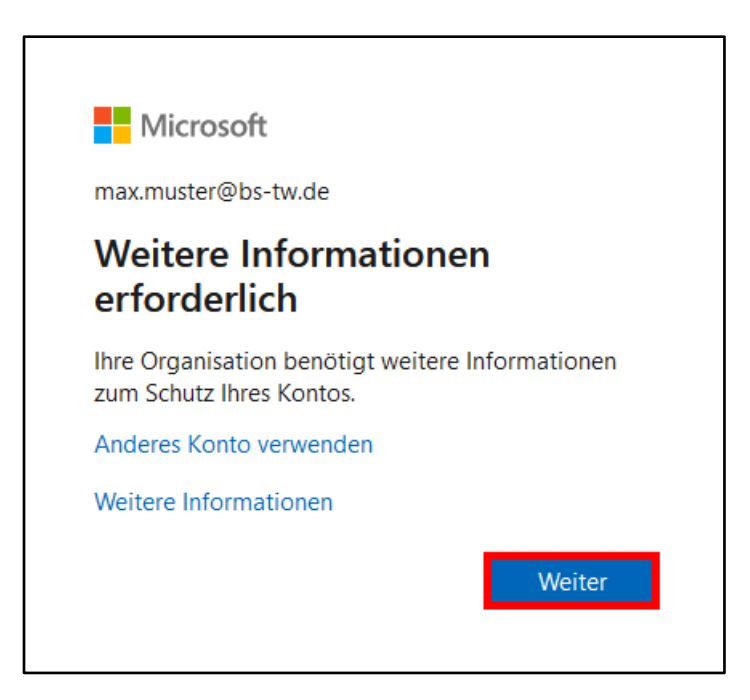

- 7. Zunächst konfigurieren Sie die Rücksetzungsmethode Telefon:
  - Wählen Sie als Land ,Germany (+49)' aus.
  - Geben Sie eine gültige Telefon- bzw. Mobilfunknummer ein.
  - Selektieren Sie ,Code empfangen<sup>4</sup>, wenn Sie ihren Prüfcode per SMS erhalten wollen
     ODER
  - Selektieren Sie ,Anruf an mich', wenn Sie auf der angegebenen Telefon- bzw. Mobilfunknummer angerufen werden wollen. Es entstehen keine Kosten. Eine Computerstimme wird Sie auffordern, die Raute-Taste auf dem Telefon zu drücken.
  - Klicken Sie dann auf ,Weiter'.

| Schützen Sie Ihr Konto                                                                                                    |                    |  |  |  |
|----------------------------------------------------------------------------------------------------|--------------------|--|--|--|
| Telefon                                                                                                    |                    |  |  |  |
| Sie können Ihre Identität nachweisen, indem Sie einen Telefonanruf annehmen oder einen Code auf Ihrem<br>Telefon erhalten.                                                                    |                    |  |  |  |
| Welche Telefonnummer möchten Sie verwenden?                                                                                                    |                    |  |  |  |
| Germany (+49)                                                                                                    |                    |  |  |  |
| Code empfangen                                                                                                    |                    |  |  |  |
| O Anruf an mich                                                                                                    |                    |  |  |  |
| Möglicherweise gelten die Nachrichten- und Datentarife. Durch Auswählen von "Weiter" erklären Sie sich mit den Vertragsbedingungen und Bestimmungen zu Datenschutz und Cookies einverstanden. |                    |  |  |  |
|                                                                                                    | Weiter             |  |  |  |
| Ich möchte eine andere Methode einrichten.                                                                                                    | Setup überspringen |  |  |  |

Beispiel: Per SMS erhaltener Prüfcode

| Prüfcode <u>830</u> | <u>310</u> für |  |
|---------------------|----------------|--|
| Microsoft-Au        | hentifizierung |  |
| verwenden.          |                |  |

8. Geben Sie den erhaltenen Prüfcode in dem Formular ein und klicken Sie auf "Weiter".

| Schützen Sie Ihr Konte                                                           | O                            |
|----------------------------------------------------------------------------------|------------------------------|
| Telefon<br>Wir haben gerade einen 6-stelligen Code an +49 gesendet. Ge<br>830310 | eben Sie den Code unten ein. |
| Code emeut senden                                                                | Zurück Weiter                |
| Ich möchte eine andere Methode einrichten.                                       | Setup überspringen           |

9. Im nächsten Fenster erhalten Sie eine Bestätigung über die erfolgreiche Registrierung Ihrer Telefonnummer. Klicken Sie hier auf "Weiter".

| Schützen Sie Ihr Konto                                                                                 |                              |
|----------------------------------------------------------------------------------------------------|------------------------------|
| Telefon <ul> <li>Die Überprüfung wurde abgeschlossen. Ihre Telefonnummer wurde registriert.</li> </ul> |                              |
|                                                                                                    | Weiter<br>Setup überspringen |

10. Im nächsten Fenster werden sie über die erfolgreiche Einrichtung Ihrer Sicherheitsinformationen informiert. Klicken Sie auf ,Fertig'.

| Schützen Sie Ihr Konto                                                                                                    |
|----------------------------------------------------------------------------------------------------|
| Erfolgreich!                                                                                                    |
| Sehr gut! Ihre Sicherheitsinformationen wurden erfolgreich eingerichtet. Klicken Sie auf "Fertig", um die<br>Anmeldung fortzusetzen. |
| Standardanmeldemethode:                                                                                                    |
| Telefon<br>+49                                                                                                    |
| Fertig                                                                                                    |

Staatliche Berufsschule Bad Tölz-Wolfratshausen

11. Damit Sie ein vergessenes Passwort auch über eine alternative E-Mail-Adresse zurücksetzen können, müssen Sie diese nun konfigurieren. Klicken Sie dazu rechts oben auf das Icon mit Ihren Initialen und dann auf ,Konto anzeigen'.

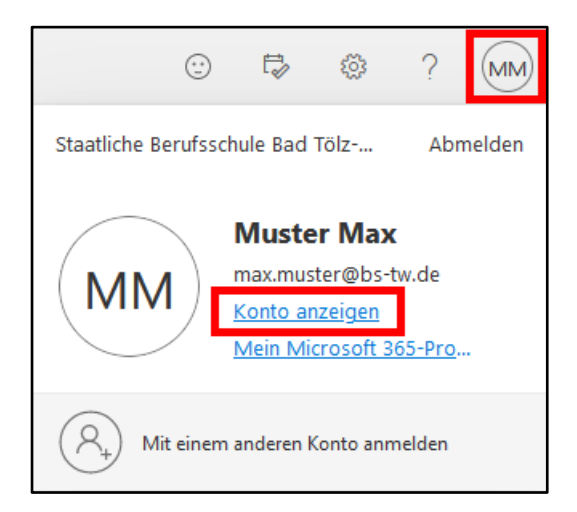

12. Klicken Sie in der Leiste links auf "Sicherheitsinformation".

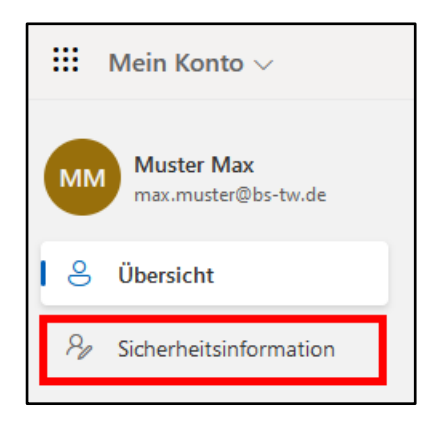

13. Eventuell müssen Sie hier nochmals Ihre Identität bestätigen, da Sie auf sicherheitsrelevante Daten zugreifen. Lassen Sie sich einen Prüfcode an die hinterlegte Mobilfunknummer senden oder lassen Sie sich auf dieser Nummer anrufen.

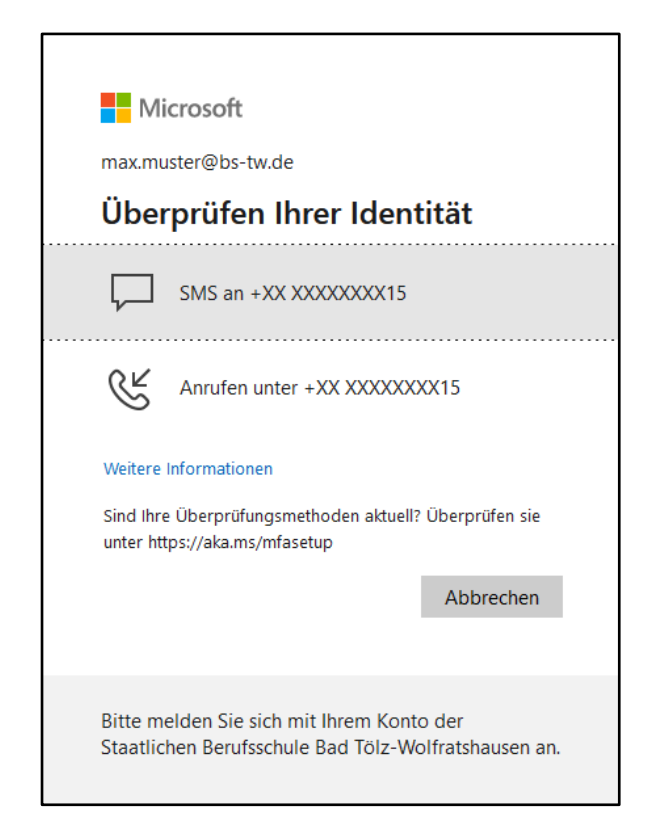

Beispiel: Per SMS erhaltener Prüfcode

Prüfcode <u>371447</u> für Microsoft-Authentifizierung verwenden.

14. Geben Sie den erhaltenen Code ein und klicken Sie auf ,Überprüfen'.

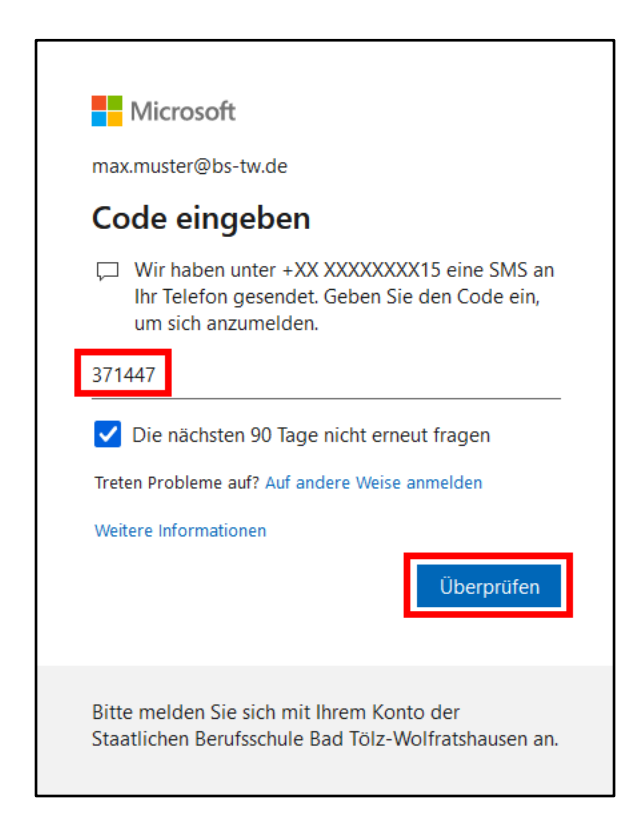

15. Klicken Sie nun auf 'Anmeldemethode hinzufügen'.

| III Meine Anmeldungen 🗸                                                                                    |                                                                                                    |                                        |        |         |  |
|----------------------------------------------------------------------------------------------------|----------------------------------------------------------------------------------------------------|----------------------------------------|--------|---------|--|
| 8 Übersicht                                                                                                | sicht Sicherheitsinformationen<br>Die folgenden Methoden werden zum Anmelden bei Ihrem Konto oder zum Zurücksetzen Ihres Kennworts verwendet. |                                        |        |         |  |
| Geräte                                                                                                    | Standardanmeldemethode: Telefon – SMS an +49 Ändern                                                                                           |                                        |        |         |  |
| 🔍 Kennwort                                                                                                 | C Telefon                                                                                                    | +49                                    | Ändern | Löschen |  |
| Organisationen Finstellungen und Date                                                                      | ••• Kennwort                                                                                                    | Zuletzt aktualisiert:<br>vor 4 Stunden | Ändern |         |  |
| Diskeldingen die Date         Diskeldingen die Date         Haben Sie Ihr Gerät verloren? Überall abmelden |                                                                                                    |                                        |        |         |  |

16. Wählen Sie in dem angezeigten Fenster ,E-Mail' aus und klicken Sie auf ,Hinzufügen'.

| Methode hinzufügen                     | ×      |  |
|----------------------------------------|--------|--|
| Welche Methode möchten Sie hinzufügen? |        |  |
| E-Mail                                 | $\sim$ |  |
| Abbrechen Hinzufüge                    | n      |  |

17. Geben Sie im nächsten Fenster eine existierende E-Mail-Adresse (<u>nicht</u> die schulische E-Mail-Adresse <u>max.muster@bs-tw.de</u>, sondern <u>eine andere Adresse</u> z. B. bei web.de, gmx.de oder gmail.com, auf die Sie Zugriff haben) an und klicken Sie auf ,Weiter'. An die angegebene Adresse wird eine automatisch erzeugte Nachricht geschickt.

| E-Mail                              |            | ×      |
|-------------------------------------|------------|--------|
| Welche E-Mail-Adresse möchten Sie v | verwenden? |        |
| @gmx.de                             |            |        |
|                                     | Abbrechen  | Weiter |

 Sie haben nun per E-Mail einen Pr
üfcode erhalten. Absender ist <u>msonlineservicesteam@microsoftonline.com</u>. Kontrollieren Sie gegebenenfalls Ihren SPAM-Ordner.

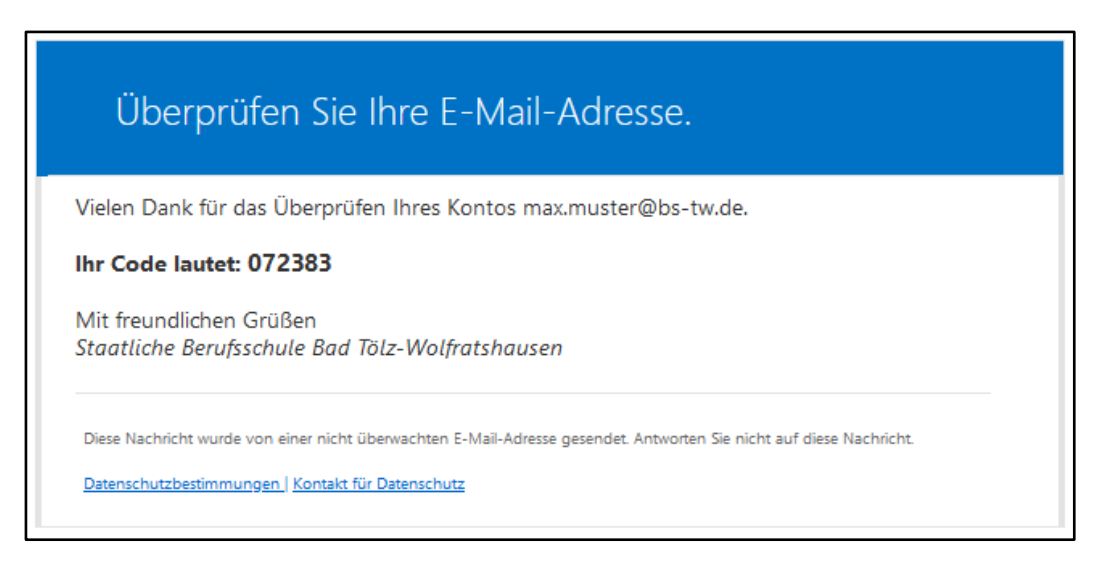

19. Geben Sie den erhaltenen Prüfcode in dem Formular ein und klicken Sie auf "Weiter".

| E-Mail                  |                | ×      |
|-------------------------|----------------|--------|
| Wir haben einen Code an | @gmx.de gesend | et.    |
| Code erneut senden      | Zurück         | Weiter |

20. Nun erscheint die registrierte E-Mail-Adresse als weitere Option unter ,Sicherheitsinformationen'.

| extstyle 	extstyle 	ext |                                                                      |                                              |                         |         |  |
|----------------------------------------------------------------------------------------------------|----------------------------------------------------------------------|----------------------------------------------|-------------------------|---------|--|
| 8 Übersicht                                                                                                    | Sicherheitsinformatione<br>Die folgenden Methoden werden zum Anmelde | en bei Ihrem Konto oder zum Zurücksetzen Ihr | es Kennworts verwendet. |         |  |
| Standardanmeldemethode: Telefon – SMS an +49 Ändern Gräte                                                                                                    |                                                                      |                                              |                         |         |  |
| 🔍 Kennwort                                                                                                    | + Anmeldemethode hinzufügen                                          | +49                                          | Ändern                  | Löschen |  |
| Organisationen Einstellungen und Date                                                                                                    | Kennwort                                                             | Zuletzt aktualisiert:<br>vor 4 Stunden       | Ändern                  |         |  |
| S Letzte Aktivität                                                                                                    | E-Mail                                                               | @gmx.de                                      |                         | Löschen |  |

21. Die Erstanmeldung ist hiermit abgeschlossen. Sie kommen zurück auf die Startseite von Microsoft 365, indem Sie links oben zuerst auf das Quadrat mit den 9 Punkten und dann auf "Microsoft 365" klicken.

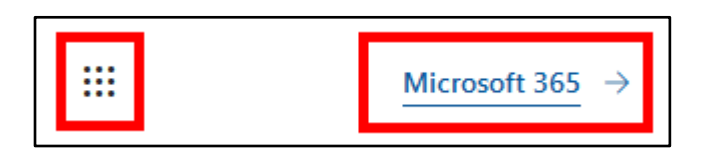

22. Sollten Sie nun einmal Ihr Passwort vergessen haben, können Sie einen der beiden von Ihnen registrierten Mechanismen zu Rücksetzung verwenden. Gehen Sie dazu mit einem aktuellen Browser (Firefox, Edge, Chrome, …) auf die Seite <u>https://portal.office.com</u>. Es erscheint die Anmeldeseite von Microsoft 365. Geben Sie hier Ihre schulische E-Mail-Adresse ein und klicken Sie auf "Weiter".

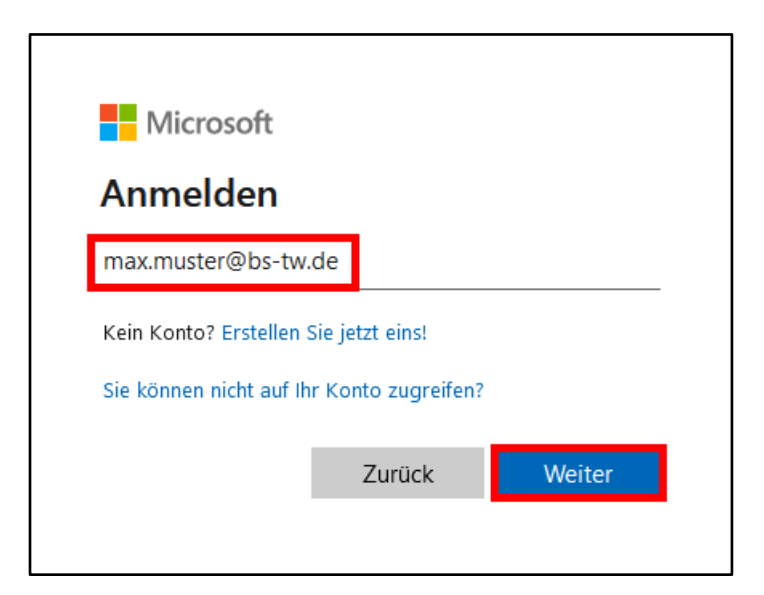

23. Klicken Sie nun auf "Kennwort vergessen".

| Microsoft             |          |
|-----------------------|----------|
| ← max.muster@bs-tw.de |          |
| Kennwort eingeben     |          |
| Kennwort              |          |
| Kennwort vergessen    |          |
|                       | Anmelden |

24. Im nächsten Fenster ist Ihre E-Mail-Adresse im Feld ,E-Mail oder Benutzername' bereits eingetragen. Geben Sie zusätzlich die Zeichen/Wörter aus der Abbildung ein. Dies dient als SPAM-Schutz. Bestätigen Sie mit ,Weiter'.

| Konto wieder aktivieren                                                                                                    |
|----------------------------------------------------------------------------------------------------|
| Wie heißen Sie?                                                                                                    |
| Geben Sie zum Wiederherstellen Ihres Kontos zunächst Ihre E-Mail-Adresse oder Ihren Benutzernamen sowie die in der Abbildung oder Aufnahme angegebenen Zeichen ein.                                                                                                    |
| E-Mail oder Benutzername: *                                                                                                    |
| max.muster@bs-tw.de                                                                                                    |
| Beispiel: benutzer@contoso.onmicrosoft.com oder benutzer@contoso.com                                                                                                    |
| Selection of the selection of the select |
| KPSX<br>Geben Sie die Zeichen in der Abbildung bzw. die Wörter in der Aufnahme ein. *                                                                                                    |
| Weiter Abbrechen                                                                                                    |

25. Wählen Sie links die Kontaktmethode und rechts die entsprechende Schaltfläche aus.

| Konto wieder aktivieren                                                       |                                                                                                    |  |  |  |  |
|-------------------------------------------------------------------------------|----------------------------------------------------------------------------------------------------|--|--|--|--|
| Überprüfungsschritt 1 > Neues Kennwort auswählen                              |                                                                                                    |  |  |  |  |
| Wählen Sie die Kontaktmethode aus, die zur Überprüfung verwendet werden soll: |                                                                                                    |  |  |  |  |
| • E-Mail an meine alternative E-<br>Mail-Adresse senden                       | Sie werden eine E-Mail mit einer Prüfnummer unter Ihrer alternativen E-Mai<br>Adresse (@gmx.de) erhalten. |  |  |  |  |
| O Textnachricht an mein<br>Mobiltelefon senden                                |                                                                                                    |  |  |  |  |
| O Mein Mobiltel efon anrufen                                                  | E-Mail                                                                                                    |  |  |  |  |

26. Beispiel E-Mail: Sie haben nun per E-Mail einen Prüfcode erhalten. Absender ist <u>msonlineservicesteam@microsoftonline.com</u>. Kontrollieren Sie gegebenenfalls Ihren SPAM-Ordner.

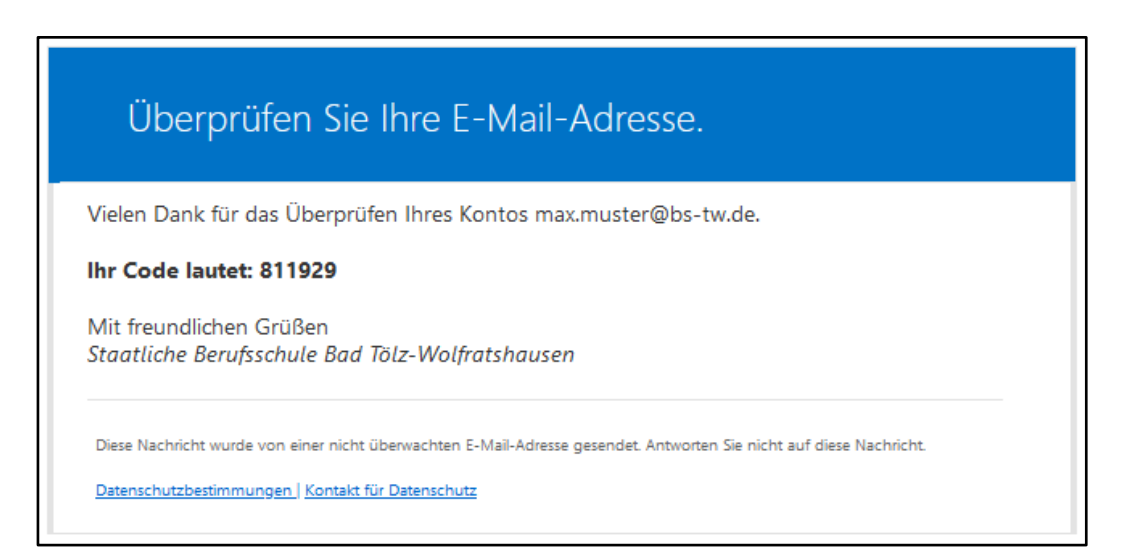

27. Geben Sie den Prüfcode im Browser ein und bestätigen Sie mit ,Weiter'.

| Konto wieder aktivieren                                                       |                                                                |  |  |  |  |
|-------------------------------------------------------------------------------|----------------------------------------------------------------|--|--|--|--|
| Überprüfungsschritt 1 > Neues Kennwort auswählen                              |                                                                |  |  |  |  |
| Wählen Sie die Kontaktmethode aus, die zur Überprüfung verwendet werden soll: |                                                                |  |  |  |  |
| • E-Mail an meine alternative E-<br>Mail-Adresse senden                       | Eine E-Mail mit einem Prüfcode wurde an Ihre Adresse gesendet. |  |  |  |  |
| O Textnachricht an mein<br>Mobiltelefon senden                                | 811929                                                         |  |  |  |  |
| O Mein Mobiltelefon anrufen                                                   | Weiter Ist ein Problem aufgetreten?                            |  |  |  |  |

28. Vergeben Sie ein neues Kennwort. Bestätigen Sie anschließend mit ,Fertig stellen'.

| Konto wieder aktivieren                            |                                                                                                    |  |  |  |  |
|----------------------------------------------------|----------------------------------------------------------------------------------------------------|--|--|--|--|
| Überprüfungsschritt 1 ✓ > Neues Kennwort auswählen |                                                                                                    |  |  |  |  |
| * Neu es Kennwort eingeben:                        | Er ist ein richerer Kennwart erforderlich Sichere                                                                                               |  |  |  |  |
| hoch                                               | Kennwörter sind eine 8 bis 256 Zeichen lange                                                                                                    |  |  |  |  |
| * Neues Kennwort bestätigen:                       | Kombination aus Groß- und Kleinbuchstaben<br>sowie mindestens einer Ziffer oder einem<br>Symbol. Ihr Benutzername darf nicht enthalten<br>sein. |  |  |  |  |

29. Sie erhalten nun eine Nachricht, dass das Kennwort erfolgreich zurückgesetzt wurde.

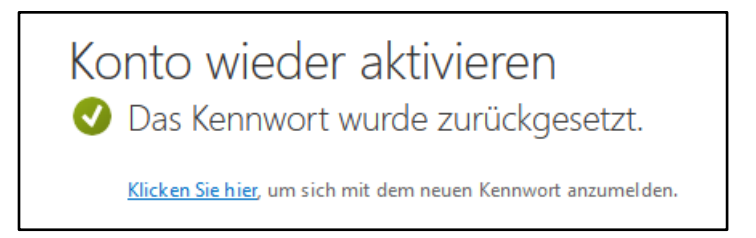

## (5) Ändern der registrierten Mobilfunknummer bzw. E-Mail-Adresse

30. Falls sich Ihre Mobilfunknummer bzw. Ihre alternative E-Mail-Adresse geändert hat, können Sie diese selbst im Microsoft-Portal aktualisieren. Melden Sie sich dazu unter <u>https://portal.office.com</u> wie oben beschrieben an. Klicken Sie dann rechts oben auf das Icon mit Ihren Initialen und dann auf ,Konto anzeigen'.

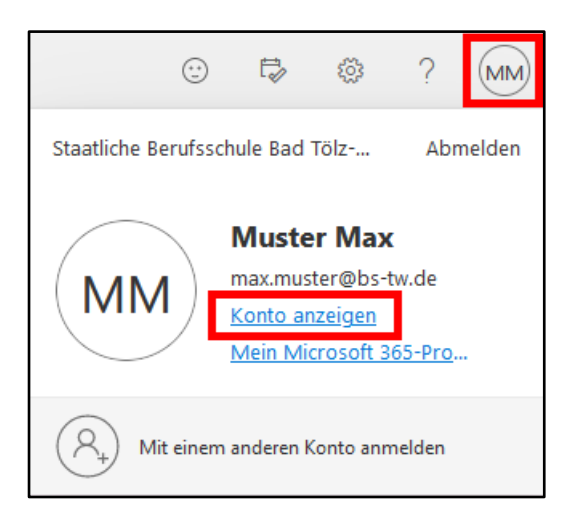

31. Klicken Sie in der Leiste links auf "Sicherheitsinformation".

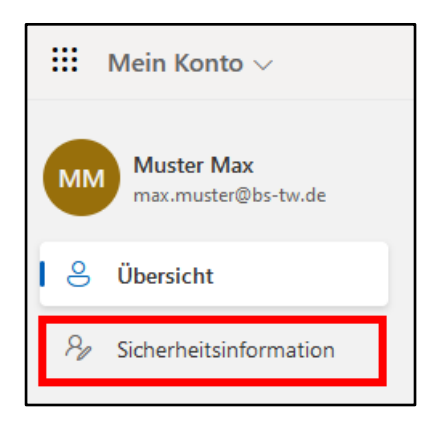

32. Klicken Sie dann bei ,Telefon' bzw. ,E-Mail' auf ,Ändern' und folgen Sie den Anweisungen.

| Sicherheitsinformationen                                                                                    |                                           |        |         |  |  |  |
|----------------------------------------------------------------------------------------------------|-------------------------------------------|--------|---------|--|--|--|
| Die folgenden Methoden werden zum Anmelden bei Ihrem Konto oder zum Zurücksetzen Ihres Kennworts verwendet. |                                           |        |         |  |  |  |
| Standardanmeldemethode: Telefon – SMS an +49 Ändern                                                         |                                           |        |         |  |  |  |
| + Anmeldemethode hinzufügen                                                                                 |                                           |        |         |  |  |  |
| 📞 Telefon                                                                                                   | +49                                       | Ändern | Löschen |  |  |  |
| ···· Kennwort                                                                                               | Zuletzt aktualisiert:<br>vor einer Stunde | Ändern |         |  |  |  |
| E-Mail                                                                                                    | @gmx.de                                   | Ändern | Löschen |  |  |  |

## (6) Nutzung des Angebotes von Microsoft 365

- 33. Generell kann das gesamte Angebot von Microsoft 365 per Browser über das Webportal <u>https://www.office.com</u> genutzt werden. Wesentlich komfortabler ist aber die Nutzung einzelner Dienste über die entsprechenden Apps, welche für diverse Endgeräte (PC/Mac & Smartphone/Tablet & iOS/Android) verfügbar sind. Sinnvoll ist hierbei die Installation von
  - <u>Teams</u> (auf dieser Seite ,Desktop-App herunterladen' bzw. ,Auf das Mobilgerät herunterladen' klicken, dann ggf. für die Installation den heruntergeladenen Installer ausführen)
  - <u>OneDrive</u> (Cloud-Speicher, 1000 GB kostenfrei)
- 34. Darüber hinaus erhält man ebenfalls kostenfrei die üblichen Programme wie Word, Excel, PowerPoint usw. zur lokalen Installation auf dem PC (zum Download hierfür unter <u>https://www.office.com</u> anmelden und auf der Hauptmaske oben rechts auf ,Office installieren<sup>6</sup> klicken).
- 35. Weiterführende Informationen und umfangreiche Hilfestellung zu sämtlichen Fragen rund um Microsoft 365 finden Sie auf der Webseite <u>https://support.microsoft.com/de-de</u>.